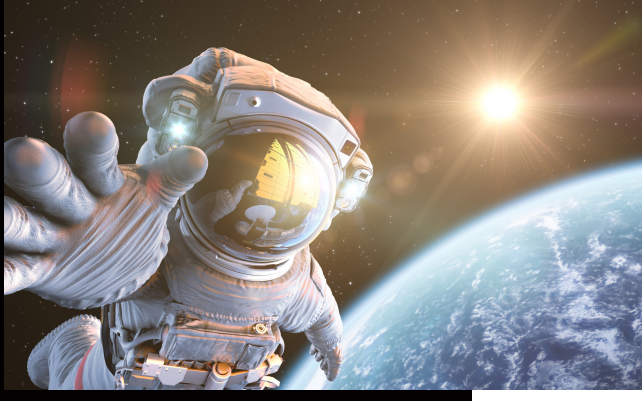

Sollten Sie einen freigegebenen Drucker erneut mit Ihrem Rechner verbinden wollen, finden Sie nachfolgend die Schritte für die Installation.

## Drucker hinzufügen

## KUNZE & RITTER GMBH

Die Kunze & Ritter GmbH ist einer der führenden Spezialisten für intelligente Druck- und IT-Lösungen in der Region und bietet seit 40 Jahren maßgeschneiderte Konzepte und Lösungen, um Unternehmensprozesse effizient zu gestalten, die Wettbewerbsfähigkeit zu erhöhen und die Umwelt zu schonen.

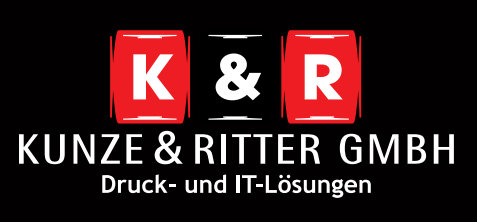

Geschäftsstelle Freiburg: Christaweg 44 79114 Freiburg Tel +49(0)761/45554-0

Geschäftsstelle Villingen-Schwenningen: Marie-Curie-Straße 15 78048 VS-Villingen Tel +49(0)7721/68005-50

Geschäftsstelle Leinfelden-Echterdingen: Magellanstr. 1 70771 Leinfelden-Echterdingen Tel +49(0)711/4899968-60

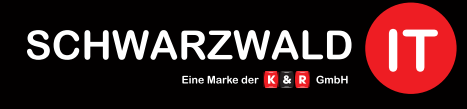

Geschäftsstelle Schwarzwald-IT: Im Eck 3 79199 Kirchzarten

www.kunze-ritter.de www.schwarzwald-it.com

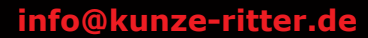

| en anti-                                                 |                                                                                                    |
|----------------------------------------------------------|----------------------------------------------------------------------------------------------------|
| 🛅 Geräte und Drucke                                      | r                                                                                                    |
| ← → ~ ↑ <sup>™</sup>                                     | Systemsteuerung > Hardware und Sound > Geräte und Drucker                                                                      |
| Gerät hinzufügen                                         | Drucker hinzufügen                                                                                                    |
| Zusätzliches G                                           | erät oder zusätzlichen Drucker auswählen                                                                                       |
|                                                          |                                                                                                    |
|                                                          |                                                                                                    |
|                                                          |                                                                                                    |
|                                                          |                                                                                                    |
| Der gewünschte Drug                                      | ker ist nicht in der Liste enthalten.                                                                                          |
|                                                          | Weiter Abbrechen                                                                                                    |
| – 👼 Drucker hinzufü                                      | ien                                                                                                    |
| - <b>u</b> -                                             |                                                                                                    |
| Einen Drucker a                                          | nhand anderer Optionen suchen                                                                                                  |
| ⊖ Mein Drucker ist                                       | etwas älter. Ich benötige Hilfe bei der Suche.                                                                                 |
| C Einen Drucker im                                       | ۔<br>Verzeichnis anhand des Standorts oder der Druckerfeatures suchen                                                          |
| Freigegebenen D                                          | rucker über den Namen auswählen                                                                                                |
|                                                          | Durchsuchen                                                                                                    |
| Beispiel: \\Co<br>http://Comp                            | mputername\Druckername oder<br>utername/printers/Druckername/.printer                                                          |
| O Drucker unter Ver                                      | wendung einer TCP/IP-Adresse oder eines Hostnamens hinzufügen                                                                  |
| O Bluetooth-, Drah                                       | los- oder Netzwerkdrucker hinzufügen                                                                                           |
| O Lokalen Drucker                                        | oder Netzwerkdrucker mit manuellen Einstellungen hinzufügen                                                                    |
| m folgenden Fen:<br>/urde. Anschließe<br>ann hier auswäh | ster wählen Sie den Server aus, auf dem der Drucker insta<br>end sollte Ihnen der Drucker angezeigt werden, diesen kön<br>len. |
| 🔶 🖶 Drucker hinzufüg                                     | jen                                                                                                    |
| Einen Drucker a                                          | inhand anderer Optionen suchen                                                                                                 |
| ⊖ Mein Drucker ist                                       | ztwas älter. Ich benötige Hilfe bei der Suche.                                                                                 |
| O Einen Drucker im                                       | Verzeichnis anhand des Standorts oder der Druckerfeatures suchen                                                               |
| Freigegebenen D                                          | rucker über den Namen auswählen                                                                                                |
|                                                          | Durchsuchen                                                                                                    |
| Beispiel: \\Co<br>http://Comp                            | mputername\Druckername oder<br>itername/printers/Druckername/.printer                                                          |
| O Drucker unter Ver                                      | wendung einer TCP/IP-Adresse oder eines Hostnamens hinzufügen                                                                  |
| OBluetooth-, Drah                                        | los- oder Netzwerkdrucker hinzufügen                                                                                           |
| ○ Lokalen Drucker                                        | oder Netzwerkdrucker mit manuellen Einstellungen hinzufügen                                                                    |

Im markierten Textfeld sollte Ihnen nun der Pfad des Druckers angezeigt werden. Anschließend auf **"weiter"** und die Installation durchführen.

Weiter Abbrechen

Am Ende sollte Ihnen ein Fenster angezeigt werden in dem Sie den Drucker als Standard hinterlegen und eine Testseite drucken können.